#### الفصل الرابع

عرض البيانات وتحليلها

أ. نتائج التطوير

يحتوي هذا الفصل على عدة المباحث: المبحث الأول عن نبذة تاريخية مكان البحث، والمبحث الثاني عن خطوات تطوير الوسيلة، وهو يتكون من تحليل الإحتياججات ووصف وسيلة التعليم المستخدمة في مركز تطوير اللغات وخطوات في إعداد وسيلة التعليم على أساس أندرويد، والمبحث الثالث عرض البيانات والإجرءات، والمبحث الرابع تحليل لبيانات وآخرا المبحث الخامس مراجعة المنتج

- المبحث الأول: نبذة تاريخية عن مكان البحث
  - ۱. تأسيس مركز تطوير اللغات

مركز تطوير اللغات (UPB) الآن أوله يسمى بمعهد لغة ( Eembaga ) مركز تطوير اللغات (UPB) الآن أوله يسمى بمعهد لغة (Bahasa) جامعة أنتساري الإسلامية الحكومية، التي أنشئت في السنة ONO ه. في عام ١٩٨٩ تغيرت إلى وحدة خدمة اللغة (PPB)جمعة أنتساري الإسلامية الحكومية. ثم في أول السنة ٢٠٠٢ ه تغيرت بمركز خدمة اللغة (PPB) جامعة أنتساري الإسلامية الحكومية منذ سنة ٢٠١٣ه تغير بمركز التطوير اللغات إلى الآن.

٢. رؤية ورسالة المركز التطوير اللغات

وأما رؤية مركز التطوير اللغات هي أن يصبح نموذجا ومرجعية وحرفا متميزا في جحال تعلم اللغة واختبارها والترجمة وتحسين القرآن الكريم.

واما رسالة مركز تطوير اللغات هي:

- إجراء التعلم القائم على التكنولويبة
- وإجراء إختبار اللغة القائم على التكنولوجيية
  - تنظيم تعليم تحسين القرآن وله مزاياه
    - وترجمة النص الأكاديمية والعلمية
- وإجراء البحوث في جحال تعلم الاختبارات اللغوية وتحسين القرآن
  - والابتكار في تطوير التعلم والاختبارات اللغوية وتحسين القرآن
- و إقامة وتطوير شراكات مع مختلف الأطراف في مجال التعلم والاختبارات
   اللغوية وتحسين القرآن
  - و خدمة التدريب والتعلم واختبارات اللغة والترجمة وتحسين القرآن الكريم.

۳. الهيكل التنظيمي

من أجل التنظيم الإداري المنظم ، بناءً على مرسوم رئيس الجامعة رقم ٥٠ لعام ٢٠١٩ بتاريخ ١٦ يناير ٢٠١٩، وفقا للنظام الأساسي لجامعة أنتساريالإسلامية الحكومية بشأن إدارة مركز تطوير اللغات بجامعة أنتساري الإسلامية الحكومية على النحو التالي:

| الموقف                                                       | إسم الكامل                        | الرقم |
|--------------------------------------------------------------|-----------------------------------|-------|
| رئيس الجامعة كالشخص المسؤول عن<br>مركزتطوير اللغات           | الدكتور مجيب الرحمن،<br>الماجستير | ,     |
| نائب رئيس الجامعة للشؤون الأكاديمية<br>وتطوير المؤسسات كمنسق | الدكتور الحج حمدان،<br>الماجستير  | ۲     |
| رئيس مرركز التطوير اللغات                                    | الدكتور أحمد مرادي الماجستير      | ٣     |

الجدول ١ الهيكل التنظيمي

| رئيس قسم تطوير المناهج والموارد البشرية<br>والمختبر | عارف رحمن حكيم الماجستير | ٤ |
|-----------------------------------------------------|--------------------------|---|
| رئيس قسم التدريبات                                  | رحميل مرتيانا، الماجستير | 0 |
| الموطف م رئيس القسم                                 | عبد الصمد نور الماجستير  | ٦ |
| الموطف م رئيس القسم                                 | الدكتورة فتوية الماجستير | ٧ |
| موظف ادارة البيانات والمالية                        | سلامة الماجستير          | ٨ |
| الموظف المعلوماتية والتكنولوجيا                     | رولي حير اللدين          | ٩ |

## المبحث الثاني خطوات تطوير المنتج

جمعت البيانات بأواع الأساليب، وهي الملاحظة والإستبانة والمقابلة. ولسهولة توجيه عرض البيانات، فقامت الباحثة بعرضها مناسبا بمشكلات البحث.

كيفية تصميم وسيلة تعليم مهارة القراءة على أساس أندرويد

١. التحليل

لمعوفة الحاجات الأولى تحتاج إلى: تحليل الحاجات المستعمل وتحليل مضمون المنتج وتحليل الحاجات عن الأجهزة والبرامج. قبل مرور مرحلة تحليل الحاجات المستعمل يحتاج إلى تحديد المشكلة وتحديد الحل المطلوب. إستنادا إلى الملاحظة في مكان البحث توجد المشكلات وهي: وجدت المشاكل ، من بين أمور أخرى ، لا يزال الطلاب يجدون صعوبة في تعليم مهارات القراءة في نطق الحروف وفهم ما يحتويه ذاتيا. بسبب بعض العوامل، منها إحدهم عدم وجود أدوات أو وسائط للتعلم المستقل واستخدام وسائط تعليمية أقل تنوعًا. صناعة وسيلة التعليم من المكن أفضل طريقة لحل المشكلة.

أ) تحليل الحاجة المستخدم

يتم إجراء تحليل احتياجات المستخدم لتحديد الحاجة إلى المنتج. يتم تحديد الاحتياجات بناءً على بيانات من الملاحظات والمقابلات. والبيانات كما يلي:

الجدول ٢ نتائج الملاحظة والمقابلة

| الوصف                                                            | نتائج الملاحظة    | الرقم |
|------------------------------------------------------------------|-------------------|-------|
|                                                                  | والمقابلة         |       |
| مواد مهارة القراءة                                               | المواد التي تمت   | ١     |
|                                                                  | ملاحظتها          |       |
| تدريب القراءة، ترجمة النص وإجابة السؤل                           | عملية التعليم     | ٢     |
| كتاب التعليم اللغة المفرحة                                       | الوسيلة المستخدمة | ٣     |
| <ul> <li>مازال الطلاب يجدو الصعوبة في تعليم مهارات</li> </ul>    | حال الطلبة        | ٤     |
| القراءة في نطق الحروف وفهم ما يحتويه ذاتيا                       |                   |       |
| <ul> <li>الطلاب يجدو الصعوبة في بحث المفردات الجديدة،</li> </ul> |                   |       |
| ويكسلون في إحضار القاموس إلى الفصل                               |                   |       |

| <ul> <li>الطلاب أقل حماسًا للتعلم لأنهم يشعرون بالممل و</li> </ul> | مشكلة المحاضرة في | 0 |
|--------------------------------------------------------------------|-------------------|---|
| والصعبة في قراءة النص اللغة العربية                                | التعليم           |   |
| <ul> <li>بعض الطلبة يفتحو هواتفهم لبحث المفردات في</li> </ul>      |                   |   |
| إنترنيت أو في قاموس ولكنهم لم يستطيعوا أن                          |                   |   |
| يبحثها                                                             |                   |   |
| – ويبحثون الترجمة من الإنترنيت ولكن ترجمتهم                        |                   |   |
| غامضا في المعني                                                    |                   |   |
| <ul> <li>کثیر من الطلبة تملك الحاسوب ولكن لم يحملوه</li> </ul>     | التكنولوجيا التي  | ٦ |
| إلى أي مكان وأي زمن. وهم يحملون هواتفهم في                         | يمتلكها الطلاب    |   |
| أي مكان وفي أي زمن. وهذه الهواتف الذاكية لم                        | كمصدر للتعلم      |   |
| تستخدمو بالكامل كوسيلة للتعلم                                      | المستقل           |   |
| <ul> <li>المواد التي تستطيع لترقية رغبتهم في التعليم.</li> </ul>   | الوسائط المطلوبة  | ٧ |
| موجودة المفردات الجديدة (لفهم معنى في النص)                        |                   |   |
| مع الصور والصوت بناطق العربية (حتى يعرفوا                          |                   |   |
| كيفية قراءة الكلمات العربية بمخارج الحروف                          |                   |   |

| الصحيح)، والفيديو بالنص المتحرك والتدريب                       |  |
|----------------------------------------------------------------|--|
| لمساعدة الطلبة في فهم ما يقرؤوها                               |  |
| <ul> <li>والوسيلة التي يمكن الوصول إليها في أي مكان</li> </ul> |  |
| وزمان                                                          |  |

ثم تحلل نتائج من الملاحظة والمقابلة لتحديد احتياجات المستخدم مدعومة

بمواصفات / خصائص وسائط التعلم. والشرح كما يلي:

الجدول الجدول ٣ نتائج تحليل الحاجة المستخدمة

| نتائج التحليل الحاجة المستخدمة                              | الشروط        |
|-------------------------------------------------------------|---------------|
| طلبة التي تستخدم العربية المفرحة الكتاب الأول في مركز تطوير | المستخدمة     |
| اللغات                                                      |               |
| – وسائط التعلم على شكل تطبيقات يمكن تثبيتها على هاتف        | أنواع الوسيبة |
| ذكي Android لكي يعمل بنظام بحيث يمكن استخدامها              |               |
| للدراسة المستقلة.                                           |               |
| <ul> <li>الوظائف دليل الإستخدام</li> </ul>                  | الوظائف       |
| <ul> <li>الوظائف المعرض عن أهداف التعليم</li> </ul>         | المطلوبة      |

ب) تحليل مضمون المنتج

وبعد تحليل الحاجات المستخدمات المنتج، وهو عملية تحليل مضمون المنتج، تحليل المضمون ذات الصلة بالمضمون ستعرض في هذا التطبيق ، وهو المواد المناسبة بأهداف تعليم القراءة. والأهدف تليم القراءة في هذا المنتج وهي: "الطلاب قادرون على قراءة النص اللغة العربية قراءة صحيحة وفصيحة

وفهمها فهما جيدا"

استنادا إلى أهداف التعليم مهارة القراءة. المواد مرتبة له المنتج هي الست الوحدات كمواد الموجودة في كتاب "العربية المفرحة الكتاب الأول". سوى المواد المذكورة لمساعدة الطلبة في قراءة النص اللغة العربية صحيحة وفصيحة عرض الفيديو للنص المتحرك والصور للمفردات. ولمساعدة الطلبة في فهم المقرؤ عرضت المفردات الجديدات والترجمة من النص. والتدريبات لمساعتهم في فهم المقرؤ أيضا. ج) تحليل الأجهزة والأدوة اللينة لتطوير المنتج

في عملية التطوير وسيلة التعليم على أساس أندرويد تحتاج أدوات لتطويرها أيضا. وبذلك تحتاج إلى تحليل الحاجة عن الأجهزة وأدوات لينة لدعم النجاح عملية التطوير.

كأدة التطوير المناسبة بالوسيلة المطلوبة تحتاج إلى أدوات لينة. أدوة لينة apk المستخدمة هي أندرويد ستوديو كأدوة لينة الرئيسية. لتحصل التطبيقات بشكل من الممكن تثبيته في الهاتف الذاكي وتستخدم لغة البرامج N.E. N Kotlin Versi أدوة لينة أخرى هي أدوة لينة Adobe Xd لإدارة الرسومات والصور التي سيتم عرضها في وسيلة التعليم وأدوة لينة power point لتصميم الفيديو التعليمي المتحرك، وبالإضافة إلى ذلك ، فإنه يستخدم أيضا master وغيرها من البرامج على الانترنت لجعل التعلمي الفيديو والصور.

لتشغيل البرنامج أعلاه ، يلزم وجود أجهزة كافية. يتم سرد مواصفات الأجهزة المستخدمة في إنشاء وسائط التعلم المستندة إلى Android في الجدول. الجدول ٤ مواصفة الأجهزة والأدوات اللينة

| Spesifikasi Hardware | Rincian                                                       |
|----------------------|---------------------------------------------------------------|
| Merk                 | Lenovo Ideapad 110                                            |
| Prosessor            | AMD APU A9-9400 up to 3.2 Ghz                                 |
| Kartu Grafis         | Kartu grafis terintegrasi Radeon <sup>TM</sup> R5<br>Graphics |
| Memori               | RAM 8GB DDR3                                                  |
| Penyimpanan          | SSD 125                                                       |

الجدول ١. مواصفات أجهزة لتطوير وسائط التعليم على أساس أندرويد

الموصى بما.

٢. التصميم

التصميم هو المرحلة الثانية في تطوير وسيلة التعليم. النتيجة من مرحلة التصميم هو مخطط انسيابي (flowchart)، ويصف ترتيب وهيكل وسائل الإعلام، لوحة العمل (storyboard) التي تتضمن خطة تصميم القالب (design template) ، وكذلك تصميم الواجهة (interface) . ثم يتم استخدام المخطط الانسيابي الذي تم إنشاؤه

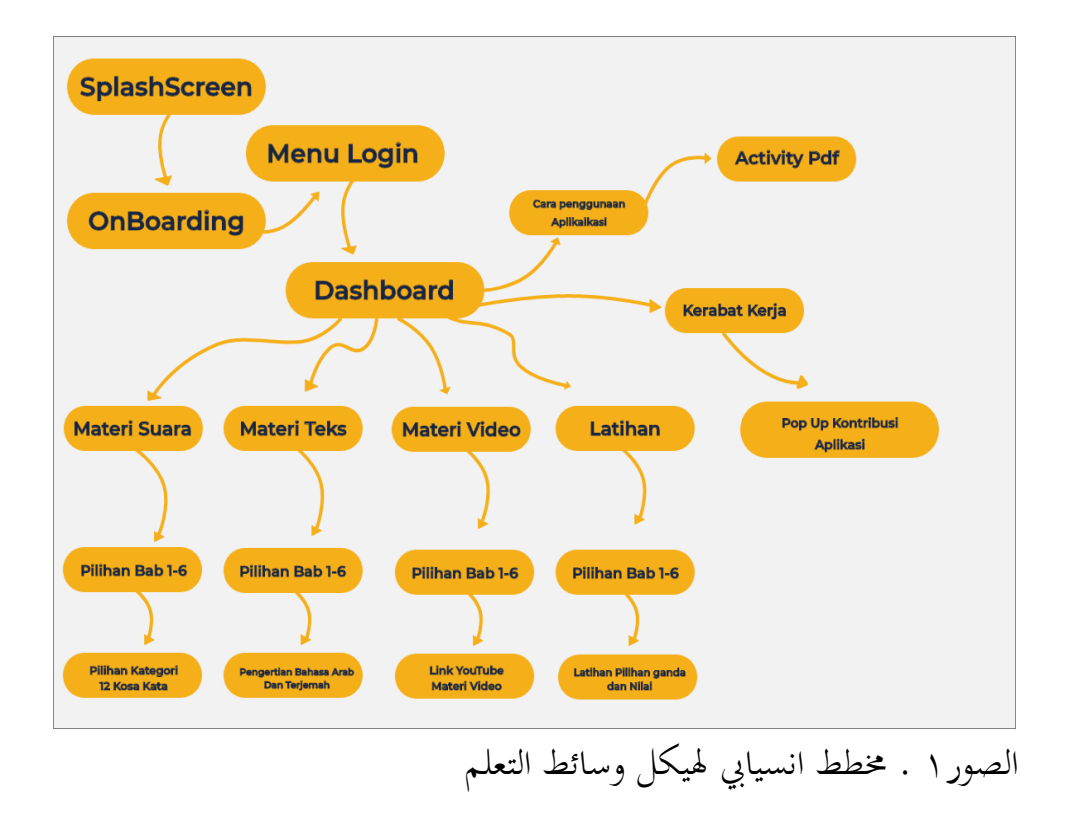

تصف المخططات الانسيابية ترتيب المحتوى الموجود في التطبيق. في بداية فتح التطبيق ، سيدخل المستخدم إلى صفحة البداية (splashscreen) ثم انتظر حتى يستمر المعالج لمدة ثلاث دقائق لإدخال Onboarding ويحتوي فيه شرح القصير عن التطبيقات. ثم داخل إلى القائمة login ثم انتقل إلى صفحة لوحة المعلومات (dashboard) ونجد أربعة حيارات قائمة على شكل زر. الأول القائمة المفردات أو القائمة الصوت تتكون من ستة ابواب. وكذلك في القائمة الثانية تعني القائمة مواد النص تتكون من ستة أبواب. القائمة الثالثة هي القائمة فيديوا للنص تتكون من ستة أبواب أيضا. وآخرا القائمة الرابعة وهي القائمة التدريبات تتكون من ستة أبواب أيضا. أ) تصميم لوحة العمل في صفحة البداية (splash screen)
 أ) تصميم لوحة العمل في صفحة البداية، وهي صفحة واجبة موجودتما في منتج
 الصفحة الأولى هي صفحة البداية، وهي صفحة واجبة موجودتما في منتج
 splash , تم تصميم صفحة البداية على شكل صفحة البداية (splash screen)

(screen التي تحتوي على معلومات حول عنوان وسائط التعلم وهوية المؤلف ، كما في الصور ٢

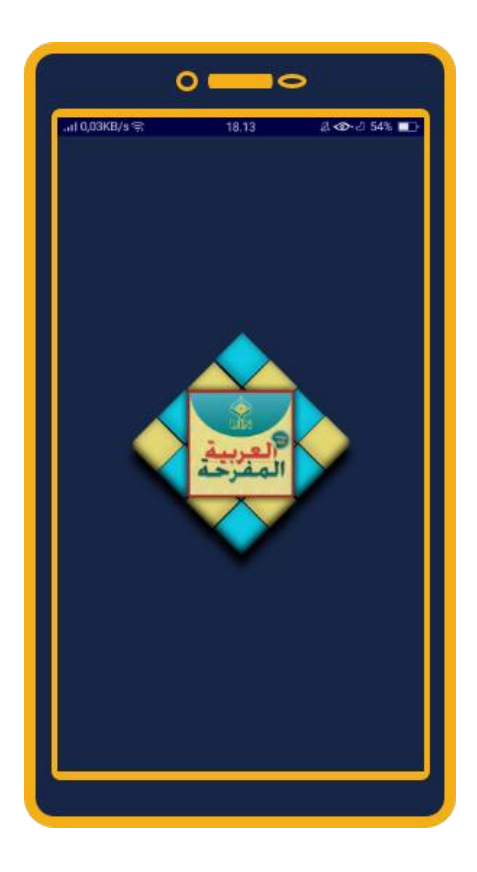

الصور ٢ منظر من صفحة البداية

ب) تصميم لوحة العمل في صفحة Login

تحتوي لوحة العمل الخاصة بصفحة تسجيل الدخول (log in) لمن لديهم

حساب بالفعل وزر تسجيل (register) لتسجيل الحساب

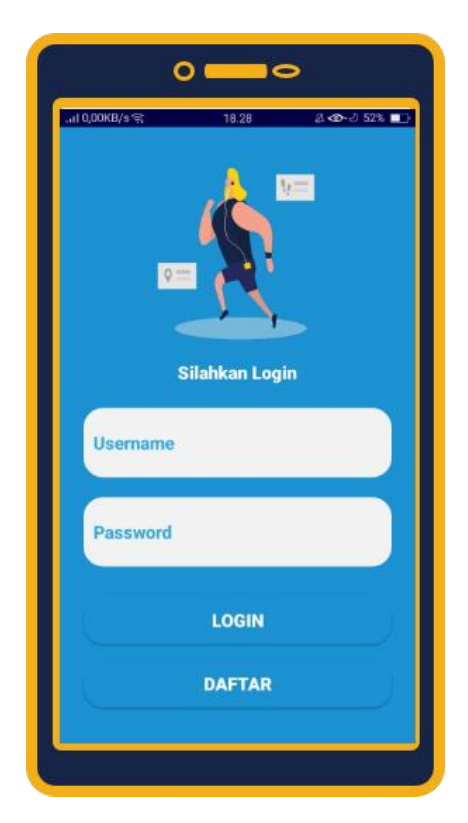

الصور ٣ لوحة العمل في صفحة Login

ج) تصميم لوحة العمل صفحة القائمة

تحتوي لوحة العمل لصفحة القائمة على تخطيط القائمة الرئيسية لوسائط التعلم. يتضح أن هناك العديد من أزرار القائمة ، وهي مواد الصوت / المفردات والمواد النص ومواد الفيديو والتدريبات. زر إرشاد استخدام التطبيق ، وزر المشاركات العمل

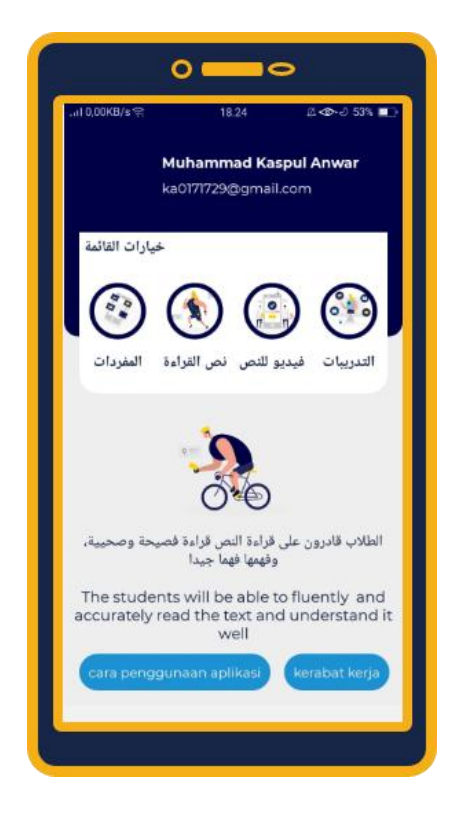

الصور ٤ لوحة العمل في صفحة قائمة

د) تصميم لوحة العمل في صفحة مواد الصوت/ المفردات
 تحتوي المواد الصوتية أو المفردات من ست وحدات وكل الوحدة تحتوي على
 إثنى عشر المفردات وكل الكلمة هناك صور وصوت. وهناك زر العودة في الأعلى
 لعود إلى صفحة القائمة لوحة المعلومات (dashboard)

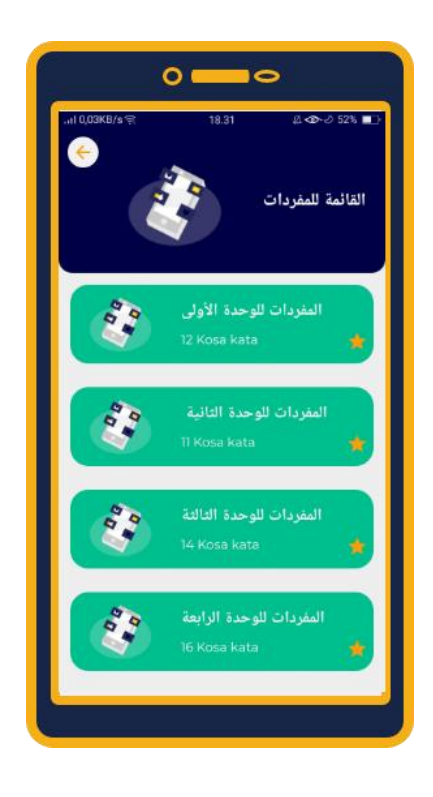

الصور ٥ للوحة العمل صفحة قائمة الصوت/المفردات

ه) تصميم لوحة العمل في صفحة الوحدة الأولى من المفردات

عندما نختار القائمة الوحدة، سندخل إلى قسم اختيار فئة المفردات وهناك زر التشغيل (play) إذا نختره سيتم سماع نطق المفردات وسيظهر معنى المفردات في أسفل التطبيق. ويتم استخدام زر الرجوع أعلاه للعودة إلى قائمة اختيار المفردات

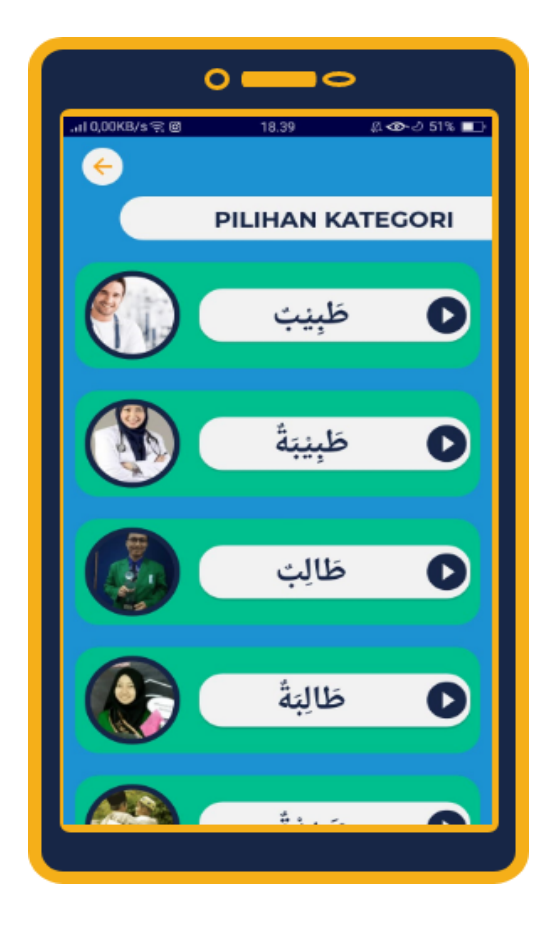

الصور ٦لوحة العمل للوحدة الأولى من مادة الصوت/ المفردات

و) تصميم لوحة العمل صفحة قائمة المواد النص تتكون صفحة اختيار فصل المادة النصية من الفصول من ١ إلى ٦ مع احتواء كل فصل على ١-٢ مدخلات مادية مع الترجمات والصور وزر الرجوع أعلاه للعودة إلى صفحة قائمة لوحة القيادة

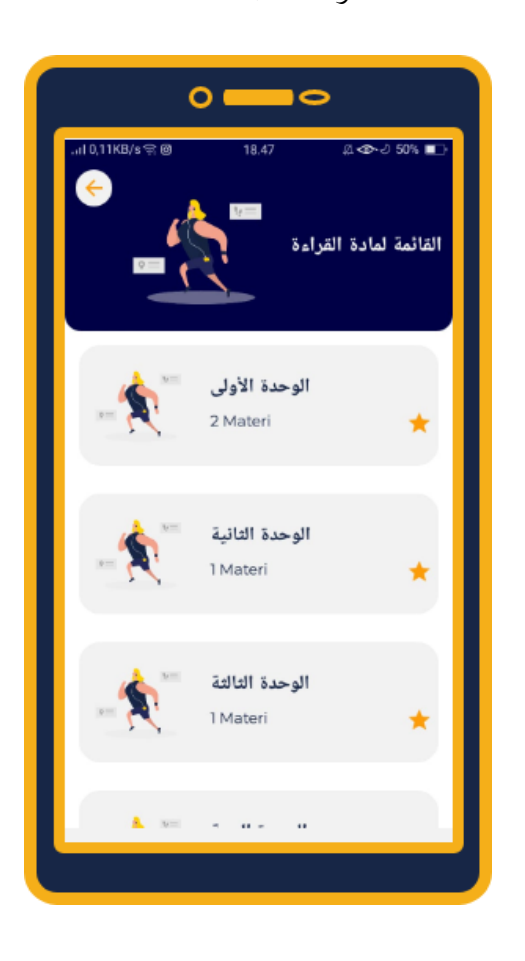

### الصور ٧ لوحة العمل صفحة قائمة المواد النص

ز) تصميم لوحة العمل للوحدة الأولى مادة النص بالترجمة هذه هي لوحة العمل لصفحة الوحدة الأولى من مادة النص بالترجمة. في الأعلى موجود زر للعود إلى القائمة إختيارة الوحدة من مادة النص. للنص الملون عند النقر فوقه ، سيعرض صورة وفقًا لمعنى المفردة ، وهناك أيضًا زر للترجمة. يترجم النص إلى الأندونيسية

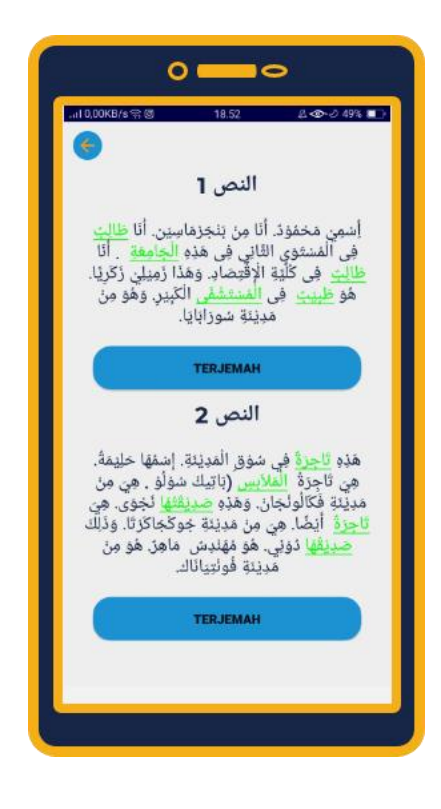

## الصور ٨ لوحة العمل للوحدة الأولى مادة النص بالترجمة

ح) تصميم لوحة العمل صفحة إختيار الوحدة لمادة الفيديو للنص هذه هي لوحة العمل إختيار الوحدة من مادة الفيديو ، الزر أعلاه هو الزر للعودة إلى إختياات القائمة. تتكون من من ٢ وحدات. في كل مرة نقوم فيها بالنقر فوق زر التشغيل ، سيتم توجيهنا إلى تطبيق YouTube

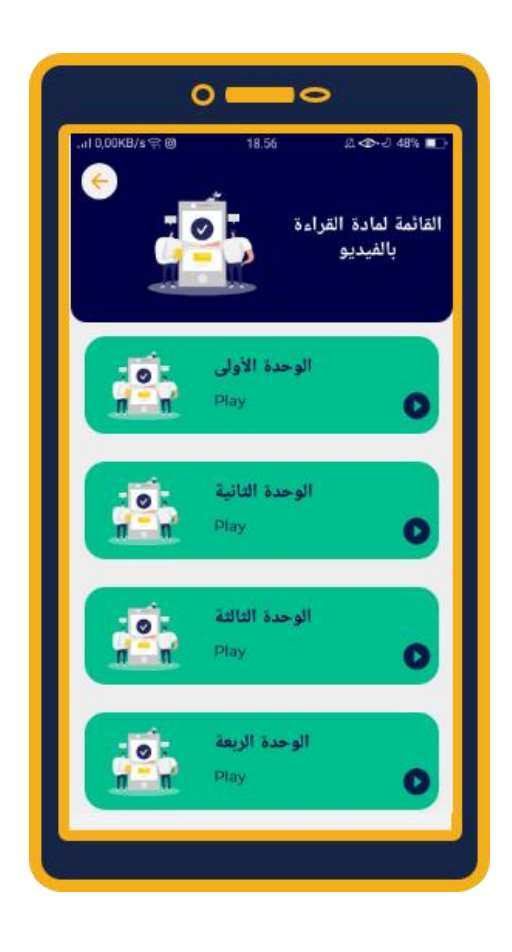

الصور ٩ لوحة العمل صفحة إختيار الوحدة لمادة الفيديو للنص

ط) تصميم لوحة العمل صفحة إخيارات الوحدات للتدريب
 تكون اختيار فصل التمرين من الفصول ١-٦ ، زر الرجوع أعلاه هو العودة
 إلى صفحة لوحة القيادة. يتكون كل فصل من ٣ تمارين و ٥ أسئلة لكل ممارسة
 واحدة

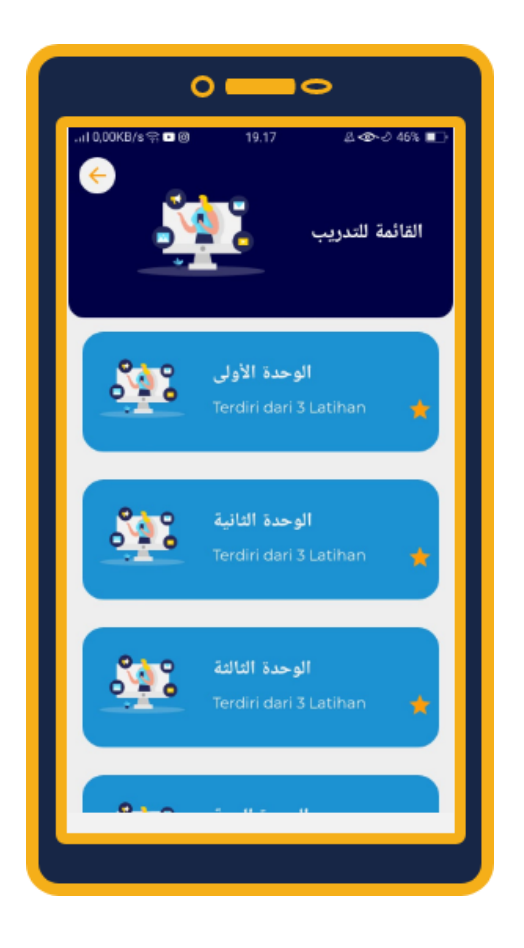

الصور ١٠ لوحة العمل صفحة إختيار الوحدة لمادة الفيديو للنص

ي) تصميم لوحة العمل في صفحة قائمة وحدات التدريبات

تتكون إختيار وحدات التدريبات من ٦ أبواب ، يتم استخدام زر الرجوع أعلاه للعودة إلى قائمة اختيار وحدات التدريبات، يحتوي كل قائمة التدريبات على ٣ التدريبات ولكل التدريبات لها ٥ سؤل.

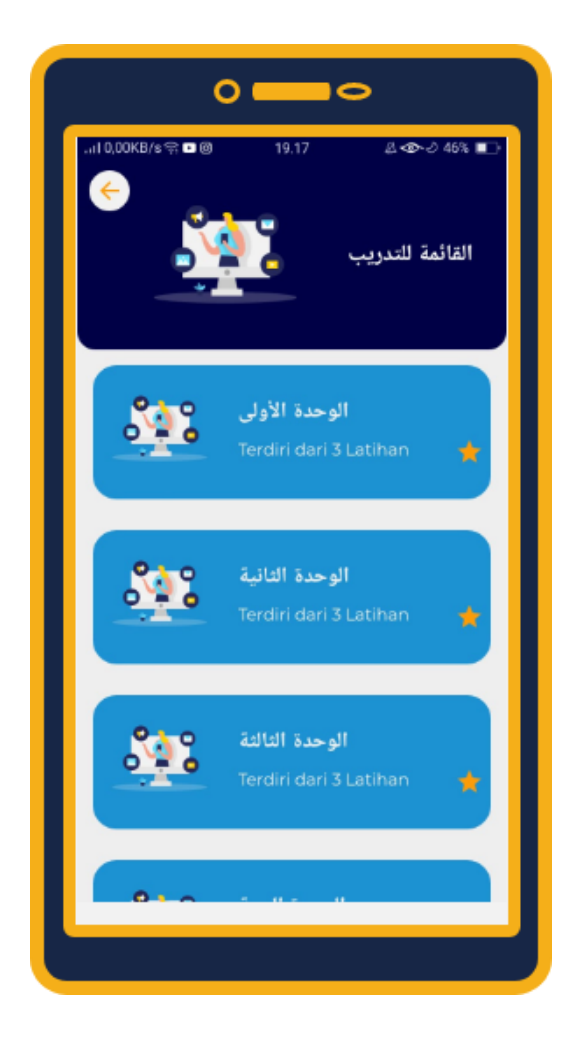

الصور ١١ لوحة العمل في صفحة قائمة وحدات التدريبات

ك) تصميم لوحة العمل في صفحة قائمة التدريبات لوحدات الأولى

التدريب في الوحدة الأولى ، يتم استخدام زر الرجوع أعلاه للعودة إلى قائمة اختيار قائمة التدريبات، كل تدريب يحتوي على ٥ أسئلة اختيار المتعدد ، سيتم حساب كل إجابة حتى تحصل على الحد الأدنى من ٢٠-١٠٠ لنجاح قبل الشروع إلى التدريبات بعده. إذا نحي التدريب الأول سيكون هناك إشعار لمتابعة التدريب التالى

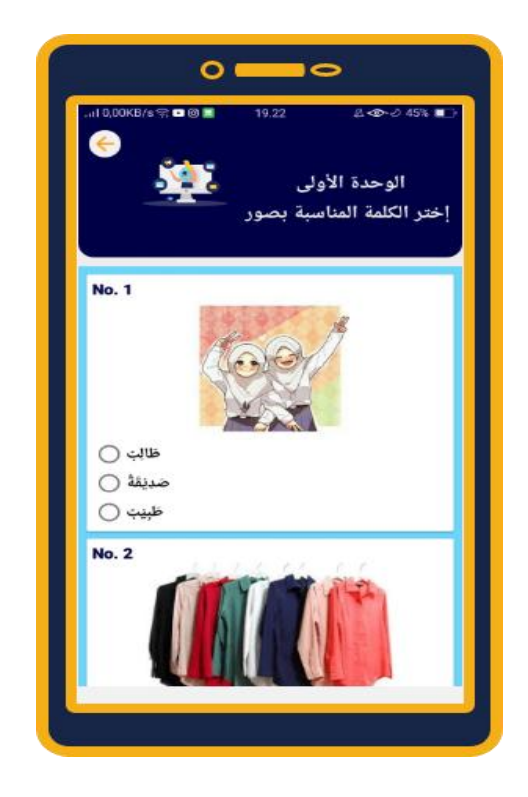

الصور ١٢ لوحة العمل في صفحة قائمة التدريبات للوحدات الأولى

۳. تطوير

التطوير هي مرحلة تطوير المنتج واختباره ، و نتائج التحليل والتصميم تطور إلى منتجات نهائية. ومرحلة التطوير فيما يلي:

أ) تطوير المنتج ورمز البرنامج

تم تنفيذ التصميمات التي تم إجراؤها باستخدام البرنامج Adobe Xdthen ثم مطابقة إلى التطوير المنتج بشكل التطبيق باستخدام Androdi Studio ثم مطابقة إلى التطوير المنتج بشكل التطبيق باستخدام Androdi Studio بزيادة Firebase Realtime Database. فيما يلي نتائج تطوير المنتج وكتابة رمز البرنامج

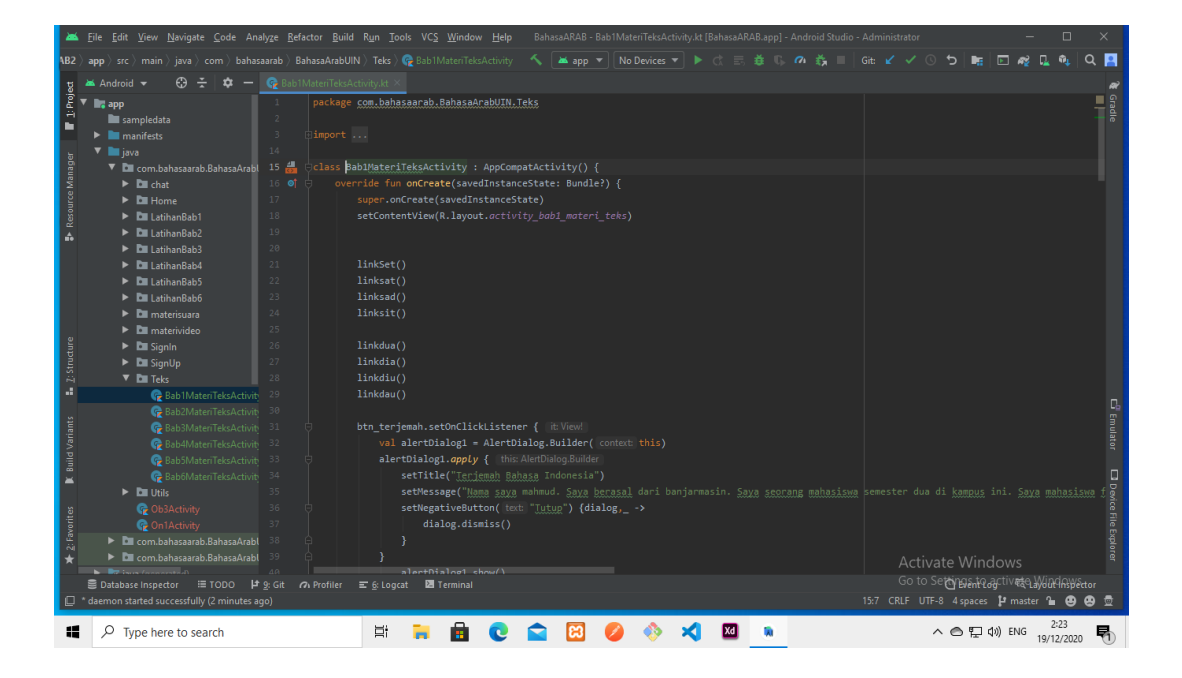

() ورقة العمل في Android Studio في نشاط مواد النص

في كل مرة نقوم فيها بإنشاء صفحة ، نحتاج إلى نشاط للاحتفاظ بمنطق البرمجة ويجب أن يكون لكل نشاط تخطيط لتعيين واجهة المستخدم (UI)الخاصة بالتطبيق .من أجل الانتقال من صفحة إلى صفحة أخرى ، يتم إعطاء كل صفحة رمز البرنامج لتنفيذه.

الزر الرجوع المادي على نظام Android هو زر إلزامي للعمل. لذلك يوجد رمز البرنامج الخاص للتحكم في الزر الرجوع الذي يتم وضع كتابته على الإطار الأول. هنا هو واحد

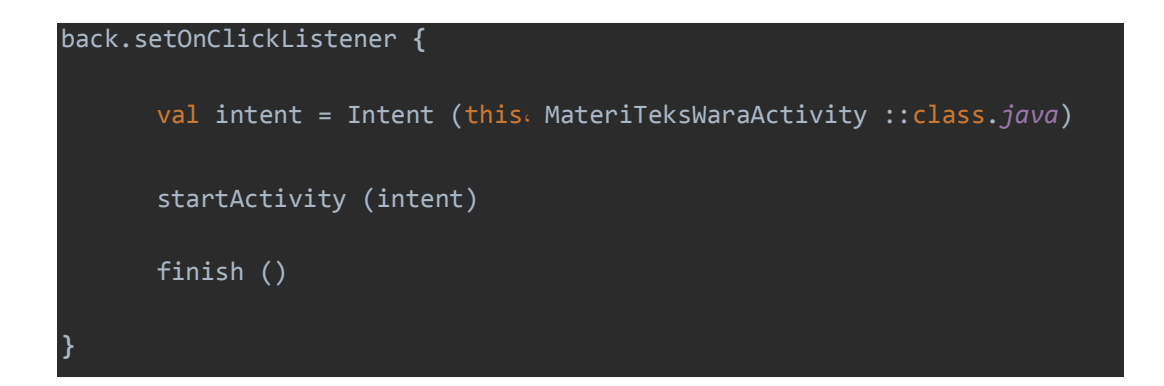

باستخدام رمز back.setOnClickListener، سنكون قادرين على نقل

الصفحات وفقًا لتدفق التطبيق.

٢) الصفحة البداية

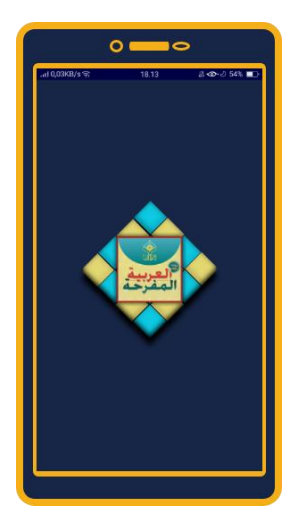

صفحة البداية هي الصفحة الأولى عندما يفتح المستخدم التطبيق. يوجد بالداخل معالج للدخول إلى صفحة القائمة. ليمكن تشغيل كل عناصر موجود في التطبيق وفقًا لوظيفته ، من الضروري توفير script

ورمز البرنامج في صفحة البداية على النحو التالي:

**( )** معالج = معالج فا handler.postDelayed Ob3Activity ::class. اجمانا) startActivity (intent) finish () 4000)

هنا أعطي معاجًا وتأخيرًا لاحقًا لمدة ٤٠٠٠ مللي ثانية أو لمدة ٤ دقائق. عند تنفيذ ٤ دقائق ، سوف ينتقل مباشرةً إلى صفحة القائمة الرئيسية

٣) صفحة اختيار الوحدات لمواد المفردات

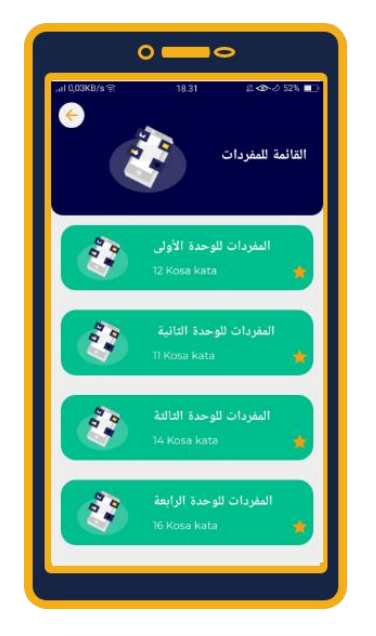

رمز البرنامج المستخدم في هذه الصفحة

back.setOnClickListener { val intent = Intent (this@ Mp3WaraActivity. MenuAwalActivity ::class.Java) startActivity (intent) finish ()

```
override fun onBackPressed() {
      if (backPressedTime + 6000 > System.currentTimeMillis ()) {
      () إلغاء !!نخب خلفي
      onBackPressed () سوبر
      فنغط على زر الرجوع ""backToast = Toast.makeText (baseContext،
Toast.LENGTH_LONG) أعلا
     () show !! نخب خلفي
      backPressedTime = System.currentTimeMillis ()
```

وظيفة Onbackpressed مستخدم للضغط على زر الرجوع مرتين وهو الزر الافتراضي من الهاتف الذاكي عندما يضغط المستخدم على زر الرجوع على الهاتف المحمول مرة، سيظهر المعلومة أي" اضغط على زر الرجوع أعلاه "ولكن عندما يضغط المستخدم مرتين، فإنه سيغلق التطبيق تلقائيًا. ٤) صفحة الوحدة الأولى من فئة المواد المفردات

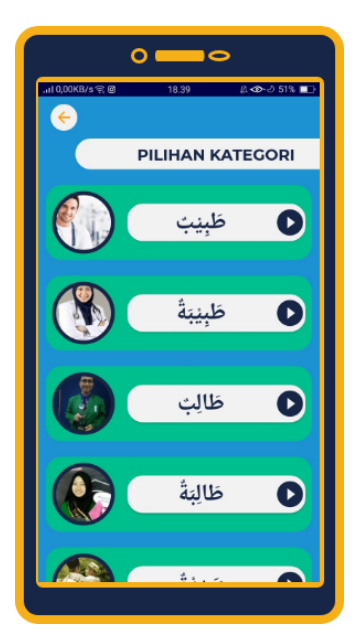

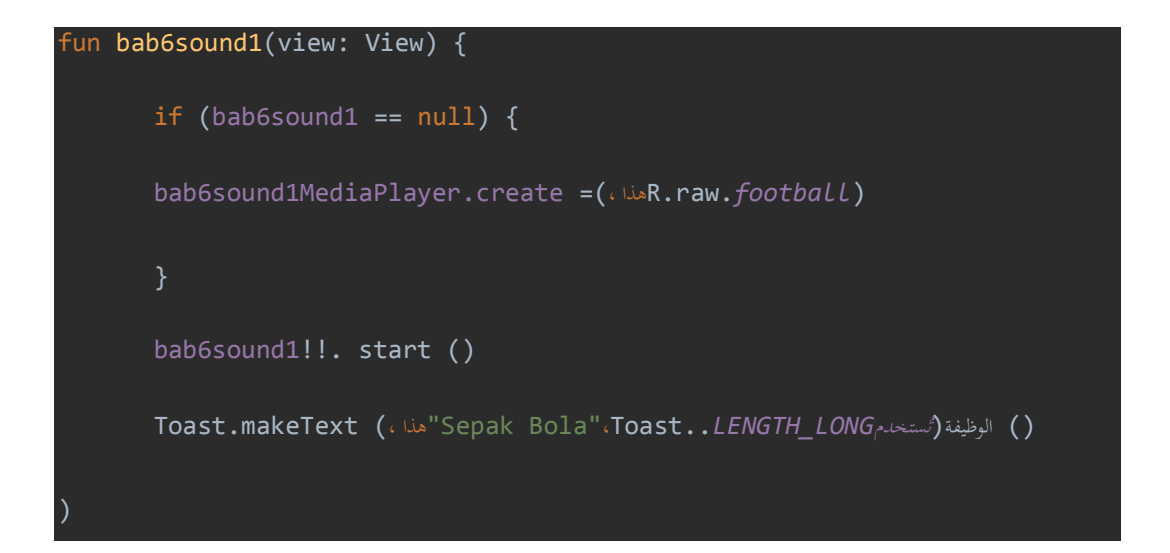

أعلاه لتشغيل الصوت عندما نضغط على زر التشغيل ، سيظهر صوت ورسالة أو المعلومة في التطبيق في شكل "Sepak Bols"

صفحة الوحدة الأولى من مادة نص

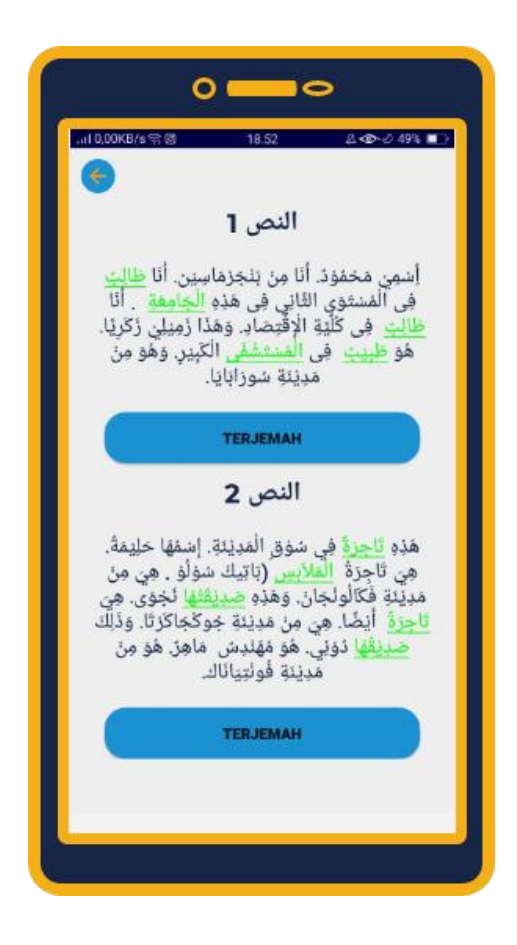

رمز البرنلمج كما يلي:

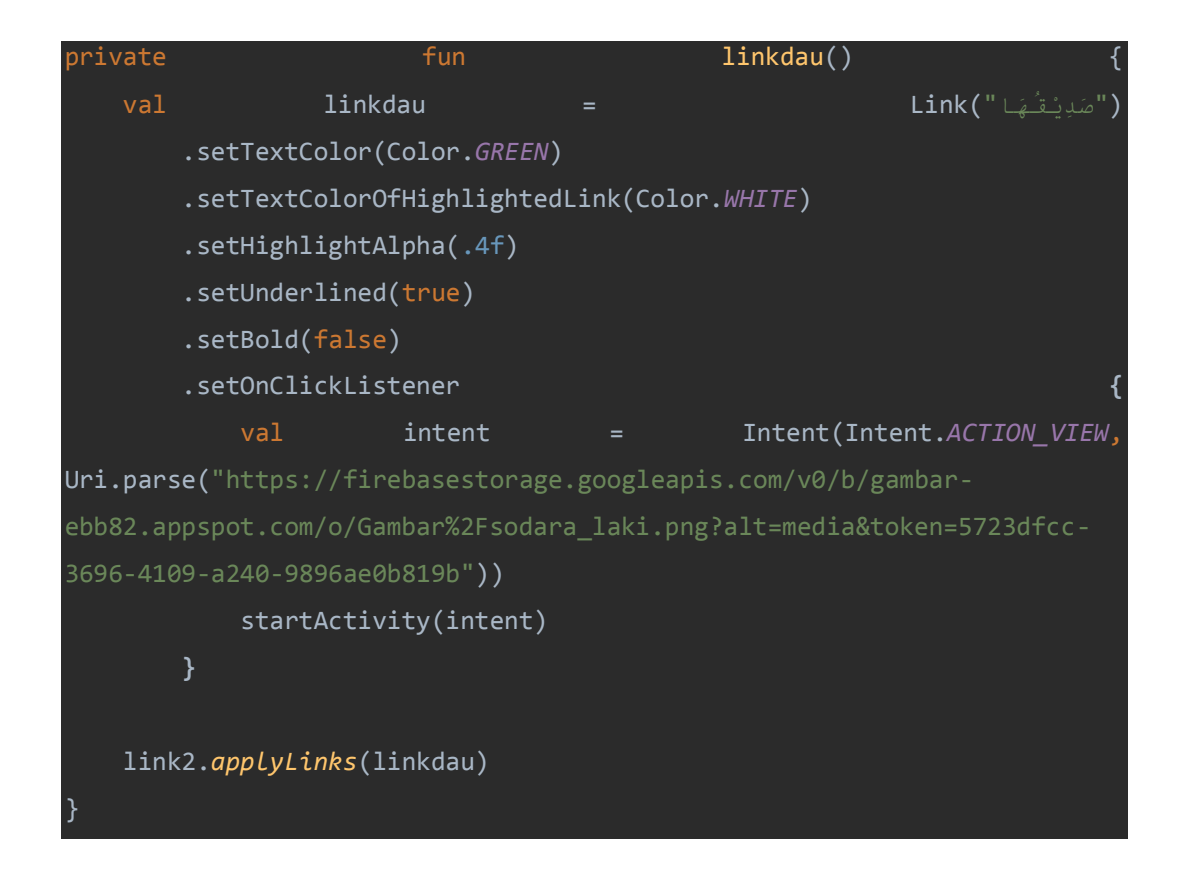

وظيفة Linkdau هو خلق لونا لكتابة معينة، عندما يتم النقر على

الكتابة فإنه سوف تظهر الصورة المأخوذة من firebase realtime database

```
btn_terjemah.setOnClickListener {
   val alertDialog1 = AlertDialog.Builder(this)
   alertDialog1.appLy {
      setTitle("Terjemah Bahasa Indonesia")
      setMessage("Nama saya mahmud. Saya berasal dari banjarmasin.
Saya seorang mahasiswa semester dua di kampus ini. Saya mahasiswa
fakultas ekonomi. Dan ini teman saya zakariya. Dia seorang dokter di
rumah sakit besar. Dia berasal dari kota surabaya")
      setNegativeButton("Tutup") {dialog,_ ->
           dialog.dismiss()
        }
    }
    alertDialog1.show()
}
```

بالنسبة لزر الترجمة ، نقوم بإنشاء Alert حيث عند النقر فوق الزر

المترجم سيعرض مربع حوار Alert

```
٦) صفحة لمواد الفيديو للنص
```

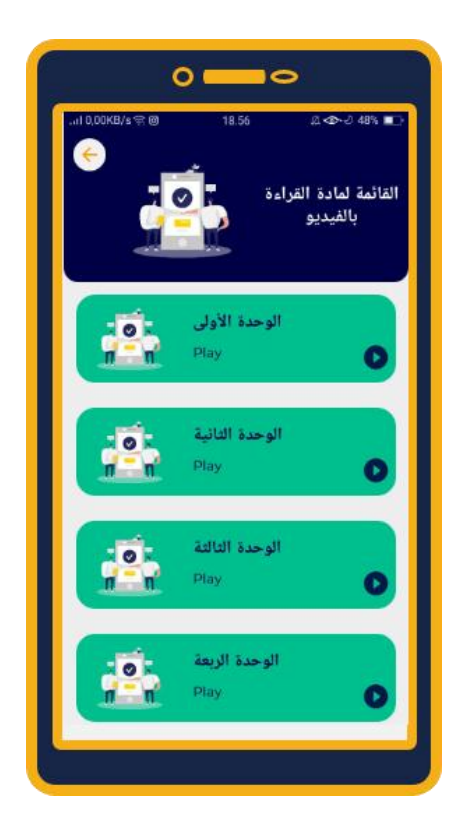

رمز البرنامج من مواد الفيديو كما يلي:

bab2video2.setOnClickListener {
 val i = Intent(Intent.ACTION\_VIEW, Uri.parse("https://youtu.be/Pio969QSQk"))
 startActivity(i)
}

setOnclicklistener ينفذ إجراءً عند النقر عليه ، أي أننا ننوي نقل

البيانات مباشرةً إلى YouTube في شكل عنوان URL محدد

#### ۷) صفحة التدريبات من الوحدة الأولى

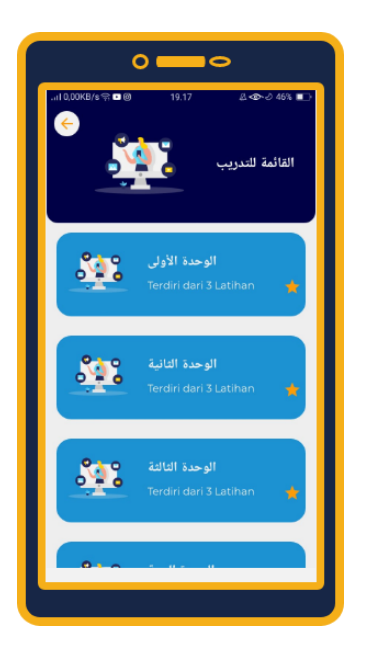

رمز البرنامج كما يلي:

```
val pointa = radiogr1!!.getCheckedRadioButtonId()
value_no1 = findViewById<View>(pointa) as RadioButton
val pointb = radiogr2!!.getCheckedRadioButtonId()
value_no2 = findViewById<View>(pointb) as RadioButton
val pointc = radiogr3!!.getCheckedRadioButtonId()
value_no3 = findViewById<View>(pointc) as RadioButton
val pointd = radiogr4!!.getCheckedRadioButtonId()
value_no4 = findViewById<View>(pointd) as RadioButton
val pointe = radiogr5!!.getCheckedRadioButtonId()
value_no5 = findViewById<View>(pointe) as RadioButton
var nilai = 0 // variabel untuk menampung nilai
if (value_no1!!.text.toString().toLowerCase() == "@uuue") {
    nilai = nilai + 20
    }
```

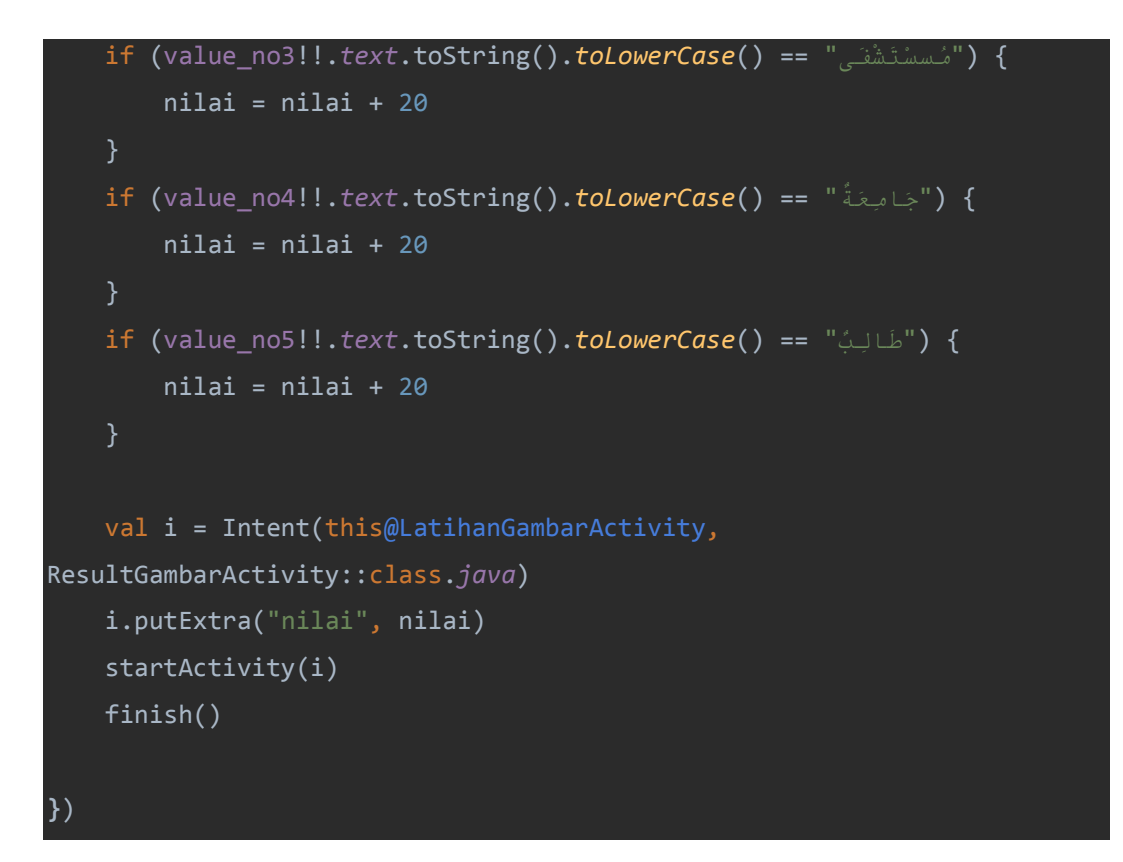

وظيفة التمرير أعلاه هي لاسترداد بيانات الصورة من تخزين Firebase في

شكل عنوان.Url

الوظيفة التالية هي إعطاء قيمة وهي الإجابة الصحيحة عندما يرسل المستخدم الإجابة الصحيحة ، ثم يحصل المستخدم على قيمة ٢٠ بواحد للإجابة الصحيحة.

## مبحث الثالث: عرضت البيانات

بيانات التحقق المنتج من خبير اللغة كما يلي:

| النتجة | حانب التقيييم | الرقم |
|--------|---------------|-------|
| ۲۲     | قسم المفردات  | ١     |
| ١٤     | قسم القواعد   | ۲     |
| ۲۲     | قسم الأصوات   | ٣     |
| ०٩     | الجملة        |       |
| ٤،٥    | معدل النتيجة  |       |

٢) نتيجة التحكيم من خبير المواد

بيانات التحقق المنتج من خبير المواد كما يلي:

| النتجة | حانب التقيييم         | الرقم |
|--------|-----------------------|-------|
| 17     | الصلة                 | ١     |
| 10     | دقة المواد            | ۲     |
| • •    | المواد المحدثة        | ٣     |
| ١٩     | تقنية العرض           | ٤     |
| ١٢     | دعم العرض التقديمي    | ٥     |
| ~      | استراتيجية عرض المواد | ٦     |
| ~ )    | الجملة                |       |
| ٣،٩    | معدل النتيجة          |       |

٣) نتيجة التحكيم من خبير الوسيلة

بيانات التحقق المنتج من خبير الوسيلة كما يلي:

| النتجة | حانب التقيييم        | الرقم |
|--------|----------------------|-------|
| ١٤     | منظر العام           | ١     |
| 10     | جانب الصوت           | ۲     |
| ٣٦     | جانب البصرية         | ٣     |
| ۲.     | الجوانب المطبعية     | ٤     |
| ١.     | جانب استخدام الوسيلة | ٥     |
| ٩٥     | الجملة               |       |
| ٤،٥    | معدل النتيجة         |       |

٤) نتيجة التحكيم من خبيرا التعليمي

# بيانات التحقق المنتج من خبيرا التعليمي كما يلي:

| النتجة ۲ | النتجة ١ | حانب التقيييم             | الرقم |  |  |
|----------|----------|---------------------------|-------|--|--|
| ٤٢       | ۳۸       | جانب تصميم التعليم        | ١     |  |  |
| ١٣       | ١٤       | جانب هندسة الأجهزة        | ۲     |  |  |
| ١٢       | ١٢       | <b>جانب</b> مظاهر البصرية | ٣     |  |  |
| ٦٧       | ٦٤       | الجملة                    |       |  |  |
| ٤،٥      | ٤،٣      | معدل النتيجة              |       |  |  |
| ٤،٤      |          | معدل النتيجة ۲&۱          |       |  |  |

ب.الإجراءات

وبعد مراجعة المنتج، قامت الباحثة لإجراء المنتج إلى الطلبة في مركز اللغات بجامعة أنتسار الإسلامية الحكومية بنجرماسين. كانت الإجراءات إلى ثمانية طلبة لمعرفة استيجابحم عن المنتج. والخطوات الإجراءة كما يلي: الى ثمانية طلبة لعرفة الباحثة وصلات إلى تطبيقات الوسائط التعليمية

على أساس أندرويد

- الطلاب تحميل المنتج في google play store، ثم تثبيت المنتج
   وسيلة التعليم على أساس أندرويد في هواتفهم
- تعطي الباحثة الإستبانة لمعرفة استيجابهم عن المنتج. ونتائج
   استيجابتهم كما يلي:

| معدل النتيجة | المستجيب |   |   |   |   |   |   |   | جانب التقسم                                               | الرقيم |
|--------------|----------|---|---|---|---|---|---|---|-----------------------------------------------------------|--------|
|              | ٨        | ٧ | ٦ | 0 | ٤ | ٣ | ۲ | ١ | · · · · ·                                                 | 1.2    |
| ٤,٤          | ٤        | ٤ | ٤ | 0 | 0 | ٤ | 0 | ٤ | كيفية استخدام الوسيلة<br>بسيطة                            | N      |
| ٤,٤          | ٤        | ٤ | ٤ | 0 | 0 | ٤ | 0 | ٤ | أستطيع أن أفهم بسرعة<br>كيفية استخدام هذا التطبيق         | ۲      |
| ٤,٤          | ٤        | ٤ | ٤ | 0 | 0 | ٤ | 0 | ٤ | الأزرار الموجودة في التطبيق<br>متوافقة مع الصفحة المقصودة | ٣      |
| ٤,٤          | ٤        | ٤ | ٤ | 0 | 0 | ٤ | 0 | ٤ | تصميم أزرار التنقل واضح<br>ولا لبس فيه                    | ٤      |
| ٤,٤          | ٤        | ٤ | ٤ | 0 | 0 | ٤ | 0 | ٤ | يمكن أن يعمل التطبيق<br>بسلاسة عند استخدامه               | 0      |
| ٤٠٢          | ٤        | ٤ | 0 | 0 | 0 | ٤ | 0 | ٤ | اللغة المستخدمة في التطبيق                                | ٦      |

|      |   |   |   |   |   |     |     |     | سهلة لفهمها                |     |                         |  |
|------|---|---|---|---|---|-----|-----|-----|----------------------------|-----|-------------------------|--|
| ٤،٢  | ٤ | ٤ | 0 | 0 | 0 | ٤   | 0   | ٤   | المواد واضح (الصور والصوت  | ٧   |                         |  |
|      |   |   |   |   |   |     |     |     | عرصت                       |     |                         |  |
| ٤٢٢  | ٤ | ٤ | 0 | 0 | 0 | 5 0 | 0 4 | 0 5 | عرض الصور والصوت           |     |                         |  |
|      |   |   |   |   |   |     |     |     | والفيديو واضح              |     |                         |  |
|      |   |   |   |   |   |     |     |     | عرض الفيدديو والصوت في     |     |                         |  |
| ٤،٢  | ٤ | ٤ | 0 | 0 | 0 | ٤   | 0   | ٤   | الوسيلة يساعدني في نطق     | ٩   |                         |  |
|      |   |   |   |   |   |     |     |     | العربية الصحيحة والفصيحة   |     |                         |  |
| ۲. ۲ | 4 | 4 |   |   | _ | 4   | 4   | 4   | _                          | 4   | عرض المفردات يساعدني في |  |
| 201  | 2 | 2 | 0 | 0 | 0 | 2   | 0   | 2   | فهم النص العربية           | , • |                         |  |
|      |   |   |   |   |   |     |     |     | التدريب الموجود في الوسيلة |     |                         |  |
| ٤،٢  | ٤ | ٤ | 0 | 0 | 0 | ٤   | 0   | 0   | يساعدني في الممارسة وفهم   | ۱۱  |                         |  |
|      |   |   |   |   |   |     |     |     | النص العربية               |     |                         |  |
| ٤٠٨  | ٤ | ٤ | ٣ | 0 | ٤ | ٤   | 0   | 0   | عرضت التغذية الراجعة في    | ۲۱  |                         |  |

|     |   |   |   |   |   |   |   |   | التدريب واضح.                                            |    |
|-----|---|---|---|---|---|---|---|---|----------------------------------------------------------|----|
| ٤٠٨ | ٤ | ٤ | ٣ | 0 | ٤ | ٤ | 0 | 0 | منظر التطبيقات جميلة<br>وجذبي                            | ١٣ |
| ٤٠٨ | ٤ | ٤ | ٣ | 0 | ٤ | ٤ | 0 | 0 | تخطيط القائمة والنص<br>والصور والمحتويات الأخرى<br>منتظم | ١٤ |
| ٤،٨ | ٤ | ٤ | ٣ | 0 | ٤ | ٤ | 0 | 0 | اللون والصور والخلفية غير<br>ممل                         | 10 |
| ٤،٨ | ٤ | ٤ | ٣ | 0 | ٤ | ٤ | 0 | 0 | عرض النص واضح وسهلة<br>في القراءة                        | ١٦ |
| ٣،٩ | ٤ | 0 | ٤ | 0 | ٤ | ٤ | 0 | 0 | التطبيق يساعدني في تعلم<br>الذاتي                        | ١٧ |
| ٣،٩ | ٤ | 0 | ٤ | 0 | ٤ | ٤ | 0 | 0 | يسهلني التطبيق عند التعلم<br>في الفصل أو تعلم الذاتي     | ١٨ |

| ۳،۹                                                        | ٤ | 0 | ٤ | 0 | ٤ | ٤   | 0         | 0    | لقد شجعت على تعلم المزيد<br>باستخدام هذا التطبيق | ١٩ |
|------------------------------------------------------------|---|---|---|---|---|-----|-----------|------|--------------------------------------------------|----|
| ٣،٩                                                        | ٤ | 0 | ٤ | 0 | ٤ | ٤   | 0         | 0    | لدي حماسة في التعلم<br>باستخدام هذه التطبيقات    | ۲. |
| $\xi,\xi = \frac{\lambda \forall \lambda \circ}{\Upsilon}$ |   |   |   |   |   | ٨-١ | ، النتيجة | معدل |                                                  |    |

ومن معدل نتائج الإستحابة الطلبة فعرفت استيحابة الطلبة لوسيلة التعليم على أساس أندرويد بمعدل النتائج ٤،٤ في درجة "جيد جدا" وهذا يدل أن وسيلة التعليم على أساس أندرويد تستحق استخدامها كوسيلةالتعليم.

مبحث الرابع: تحليل البيانات

#### المبحث الرابع تحليل البيانات

بعد ما عرضت الباحثة البيانات من الإستبانة والملاحظة والمقابلة، ثم حللت الباحثة البيانات مناسبا بالمشكلة البحث كما هو في تقديم عرض البيانات.

 أ. كيفية تصميم وسيلة التعليم على أساس أندرويد لتعليم مهارة القراءة في مركز التطوير اللغات

كما قدمت الباحثة في عرض البيانات بدأت إجراءات تصميم وسيلة التعليم بتحليل حاجات الطلبة ومشكلتهم، ثم وقررت المواد الجحهزة قامت الباحثة بملاحظة برامج حاسوبية مناسبة لأن الوسائط التعليمية على أساس أندرويد تحتاج إلى أجهزة لمعالجة المعلومات ونقلهما في برنامج خاص لإعدادها، وليس كل البرامج مناسبة بوسيلة المتطورة. حتى إختارت الباحثة البرنامج المناسب يعني برنامج أدوات لينة android studio لأن هذه البرنامج مناسبا بمعيار وسيلة التعليم على أساس أندرويد.

المرحلة الثانية هي مرحلة تصميم وسيلة التعلم التي سيتم تطويرها. الخطوة التي تم اتخاذها هي تحديد الخطوط العريضة للعناصر التي سيتم تضمينها في وسيلة التعليم. بعد ذلك قامت بتصميم نسخة النسابي يصف تسلسل وهيكل وسائط التعلم. ثم صممت لوحة العمل(storyboard) تتضمن خطة ومواد لتصميم القالب (tamplate). سيتم استخدام هذه لوحة العمل كدليل في صنع منتجات وسيلة التعليم. بعد إنشاء لوحة العمل ، يمكن إنشاء واجهة أو ما يسمى بتصميم الواجهة (interface) . في تصميم الواجهة ، يتم إنتاج تصوير القصة المصورة الحقيقية من خلال الانتباه إلى عناصر وخصائص وسائط التعلم التي تم تحليلها مسبقًا ، بما في ذلك التوازن واللون والنص والرسومات وغيرها.

مرحلة التالية هي مرحلة التطوير هي مرحلة من مراحل تطوير المنتجات. واختبارها ، في هذه المرحلة ، تم تطوير وتحليل وتصميم النتائج في المنتجات. وبعد تم مرحلة التطوير جرت الباحثة تحكيم من الخبراء وهم خبراء اللغوي وخبراء المواد وخبراء الوسيلة وخبيرا تعليمي اللغة العربية. وأعطت الإستبانة إلى الطلبة لمعرفة استيجابهم عن وسيلة التعليم على أساس أندرويد. بدأت إلى أعطت الإستبانة إلى خبيري اللغوي ثم إلى خبيري المواد ثم إلى خبيري الوسيلة وخبيرا تعليم اللغة العرربية ثم من الإقتراحات الخبراء تصحيح المنتج وبعد تصحيح المنتج آخرا أعطت الإستبانة إلى الطلبة.

ب.تحكيم الخبراء واستجيب الطلبة

أ) تحكيم خبير اللغة

في هذه المرحلة، يتم تقديم نتائج المنتج الذي تم تطويرها إلى الخبراء للتحكيم عن صحة المنتج. الخبير الأول هو خبير جانب اللغة يعني الدكتور وحي الدين الماجستير. حصلت الباحثة لمعدل النتائج متغيرات من خبير اللغوية كما يلي:

| النتجة | حانب التقيييم | الرقم |
|--------|---------------|-------|
| * *    | قسم المفردات  | ١     |
| ١٤     | قسم القواعد   | ۲     |
| * *    | قسم الأصوات   | ٣     |
| ०९     | الجملة        |       |
| ٤،٥    | معدل النتيجة  |       |

استنادا إلى إستبانة مقياس ليكرت الذي تم ملؤود، تكون القيمة ٤،٥. من نتائج بيانات التحكيم، يمكن استنتاج أن خبير اللغة يذكرون أن تطوير المنتجة في فئة: ٤،٥ جيد جدا.

من نتائج تحكيم خبير اللغة، يمكن أن يلخص أن خصائص وسيلة التعليم على أساس أندرويد من جانب اللغة هي: يجب أن تكون كتابة المفردات متسقة، المثال يرفع كل الكلمة المستقلة. وتناسب الصوت والنص المتحرك. و التحسين في الكتابة. والتحسين في القواعد.

وهذا كما قال محمد عفيف أمر الله في كتابته بالموضوع تحليل الأخطاء القواعد في كتاب التعليم اللغة العربية حول الإحذار والمتسقة والقواعد في كتابة اللغة العربية.

ب) تحكيم خبيرة المواد

| النتجة | حانب التقيييم | الرقم |
|--------|---------------|-------|
| 17     | الصلة         | ١     |
| 10     | دقة المواد    | ۲     |

حصلت الباحثة لمعدل النتائج متغيرات من خبيرة المواد كما يلي:

| • • | المواد المحدثة        | ۴ |
|-----|-----------------------|---|
| ١٩  | تقنية العرض           | ٤ |
| ١٢  | دعم العرض التقديمي    | ٥ |
| ٨   | استراتيجية عرض المواد | ۲ |
| ٨١  | الجملة                |   |
| ٣،٩ | معدل النتيجة          |   |

استنادا إلى إستبانة مقياس ليكرت الذي تم ملؤوه، تكون القيمة ٤،٤. من نتائج بيانات التحكيم، يمكن استنتاج أن اللغوي يذكرون أن تطوير المنتجة في فئة: جيد ٥،٤.

كما قالت خبيرة المواد اللغة العربية، المواد في هذه الوسيلة على كل الحال خير تحسين المواد بجانب اللغوي فقط. كما قال أحمد رشدي طعيمة أن في أختيار المواد مهارة القراءة لها شروط: أن تكون باللغة العربية الفصحى، وأن تلائم أهتمامات الدارسين وميولهم وأعمارهم، و أن يحتوي النص على مفردات مرتبطة بإهتمامات الطلاب وأعمالهم التي يريدون تعليم العربية من أجلها، و أن ينبغي لدي الطلاب قيمة أخلاقية معينة. وفي هذه الوسيلة، تتضمن من المواد بالشروط المذكورة.

ج) تحكيم خبير الوسيلة

النتجة حانب التقيييم الرقم منظر العام 1 2 ١ جانب الصوت 10 ۲ جانب البصرية ٣ 32 الجوانب المطبعية ۲. ٤ جانب استخدام الوسيلة 1. ٥ الجملة 90 معدل النتيجة ٤.0

حصلت الباحثة لمعدل النتائج متغيرات من خبير الوسيلة كما يلي:

استنادا إلى إستبانة مقياس ليكرت الذي تم ملؤوه، تكون القيمة ٤،٥. من نتائج بيانات التحكيم، يمكن استنتاج أن خبير الوسيلة يذكر أن تطوير المنتجة في فئة: جيد جدا ٤،٥.

قال خبير الوسيلة للوسيلة المتطورة أن يظهر الصورة بالشكل الكامل، و يوضح الزخرفة الموجودة في الخلفية، وتلائم بين المفردات والصورة، وكل شئ آخر على ما يرام لأن الوسيلة مناسسبة للطلبة. كما قال عمر الصديق عبد الله، في اختيار وسيلة إحدها مناسبة الوسيلة لمستويات الطلاب وإمكانية استخدامها من جانبهم على نحو يخدم أغراص التعلم

د) تحكيم خبيران تعليم اللغة العربية

حصلت الباحثة لمعدل النتائج متغيرات من خبيران تعليمي اللغة العربية الأول الخبير يعني الدكتور أحمد مرادي الماجستير كما يلي:

حصلت الباحثة لمعدل النتائج متغيرات من خبيرا تعليمي اللغة العربية كما يلي:

| النتجة ۲ | النتجة ١ | حانب التقيييم             | الرقم |
|----------|----------|---------------------------|-------|
| ٤٢       | ۳۸       | جانب تصميم التعليم        | ١     |
| ١٣       | ١ ٤      | جانب هندسة الأجهزة        | ۲     |
| ١٢       | ١٢       | <b>جانب</b> مظاهر البصرية | ٣     |
| ٦٧       | ٦٤       | الجملة                    |       |

| ٤،0 | ٤،٣        | معدل النتيجة     |
|-----|------------|------------------|
| ٤   | د <b>٤</b> | معدل النتيجة ۲&۱ |

استنادا إلى إستبانة مقياس ليكرت الذي تم ملؤوه، تكون القيمة ٤،٤. من نتائج بيانات التحكيم، يمكن استنتاج أن خبير تعليم اللغة العربية يذكران أن تطوير المنتجة في فئة:٤،٤ جيد جدا.

ولذلك هذه الوسيلة تحقق لإستخدامها في التعليم. لأنّ قالا خبيرا تعليمي أن التصميم التعليم في هذه الوسيلة جيد يعني المواد المعرض مناسبة بأهداف التعليم في مركز اللغات ومناسبة لمستويات الطلبة والنص المعرض وأنشطة الطلبة. كما قال عمر الصديق عبد الله معيير في اختيار الوسيلة هي مناسبة لمستويات الطلبة وتسهيلا لاستخدامها ومناسبة لأهداف التعليمم.

ه) استجابة الطلبة

ومن معدل نتائج الإستجابة الطلبة فعرفت استيجابة الطلبة لوسيلة التعليم على أساس أندرويد بمعدل النتائج ٤،٤ في درجة "جيد جدا" وهذا يدل أن وسيلة التعليم على أساس أندرويد تستحق استخدامها كوسيلة التعليم. لأن وفقاً لأزهار أرسياد ( ٢٠٠٣ : ٢٥ ) ، فإن الفوائد العملية لاستخدام وسيلة التعليم في عملية التعلم يعني: ١) يمكن لوسيلة التعليم توضيح الرسائل ليسهل ولترقية في عملية التعليم ونتائج التعليم، ٢) ويمكن لوسائل التعلم أن تزيد وتوجه انتباه الطلبة بحيث يمكن أن تؤدي إلى تحفيز التعلم ، والمزيد من التفاعل المباشر بين الطلاب وبيئتهم ، وإمكانية تعلم الطلاب بشكل مستقل وفقًا لقدراتهم واهتماماتهم. ٣) يمكن لوسائل التعلم التغلب على قيود الحواس والمكان والزمان. ٤) الأحداث المحيطة بهم

من بعض الأفكار ووجهات النظر المذكورة أعلاه يمكن أن نستنتج أن وسيلة التعليم تشارك في عملية التعلم ، وبالتالي فإن المعلومات أو المواد المقدمة من المعلمين إلى الطلاب مقبولة بسهولة.

المبحث الخامسة مراجعة المنتج

المراجعة المناسبة مع الإقتراحات من الخبيراء والطلبة. وهي كما يلي:

- تحسين كتابة المفردات، ثم تحسين في كتابة أو الجملة في المنتج، ثم تناسب بين الصوت والنص الرجوع أليها
  - تناسب بين الصوت والصور وبين الصوت والنص المتحركة
    - تبديل الصور الذي غير مناسبا بمعنى المفردات
      - تحسين الزخرفة الموجودة في الخلفية
    - زيادة الوظائف الزر الترجمة في مواد نص القراءة
- ثم إنشاء ملف على صفحة النص يمكن أن يكون على شكل ضغط

على رابط إلى ترجمة المفردات الجديدة أو ما شبه